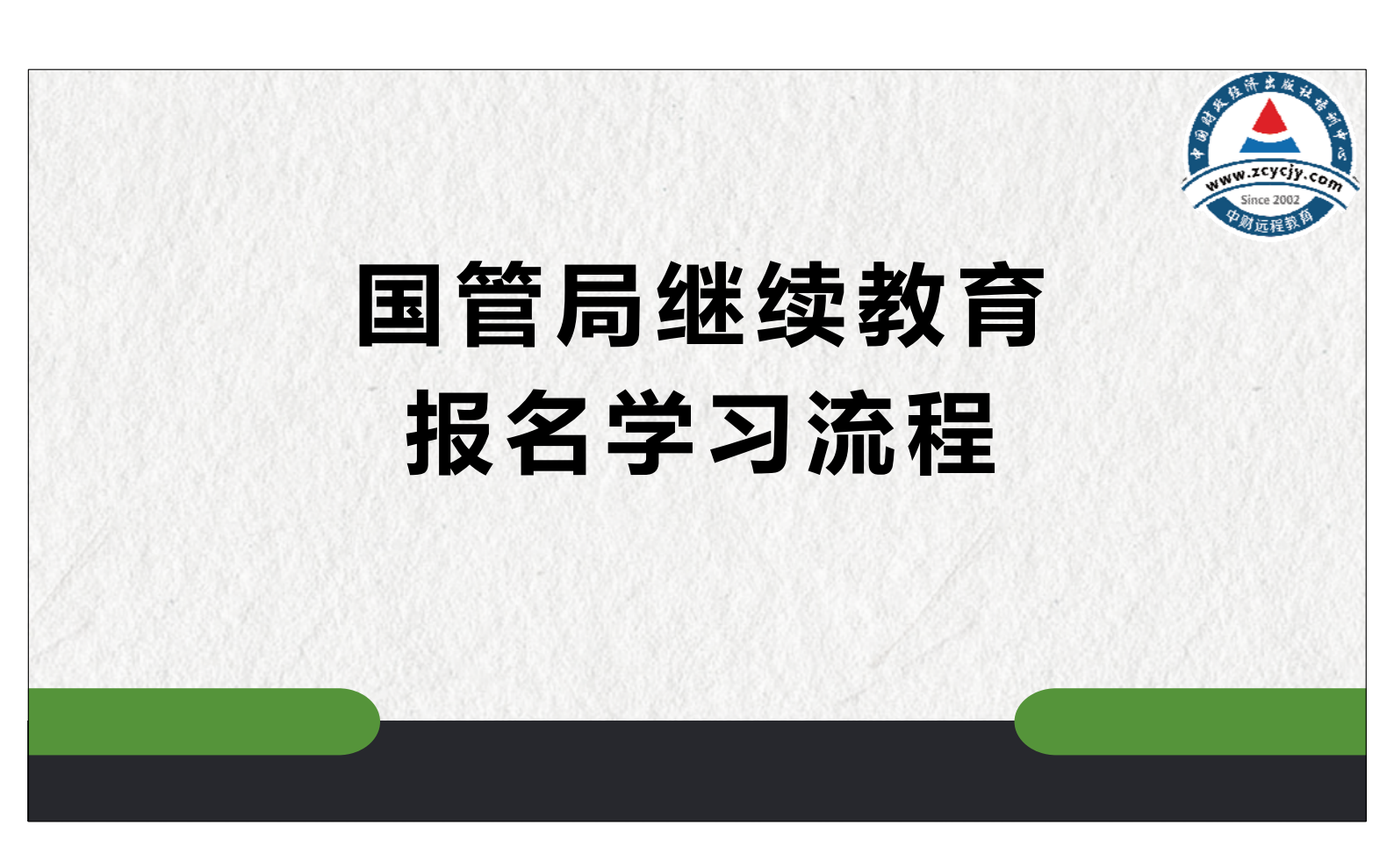

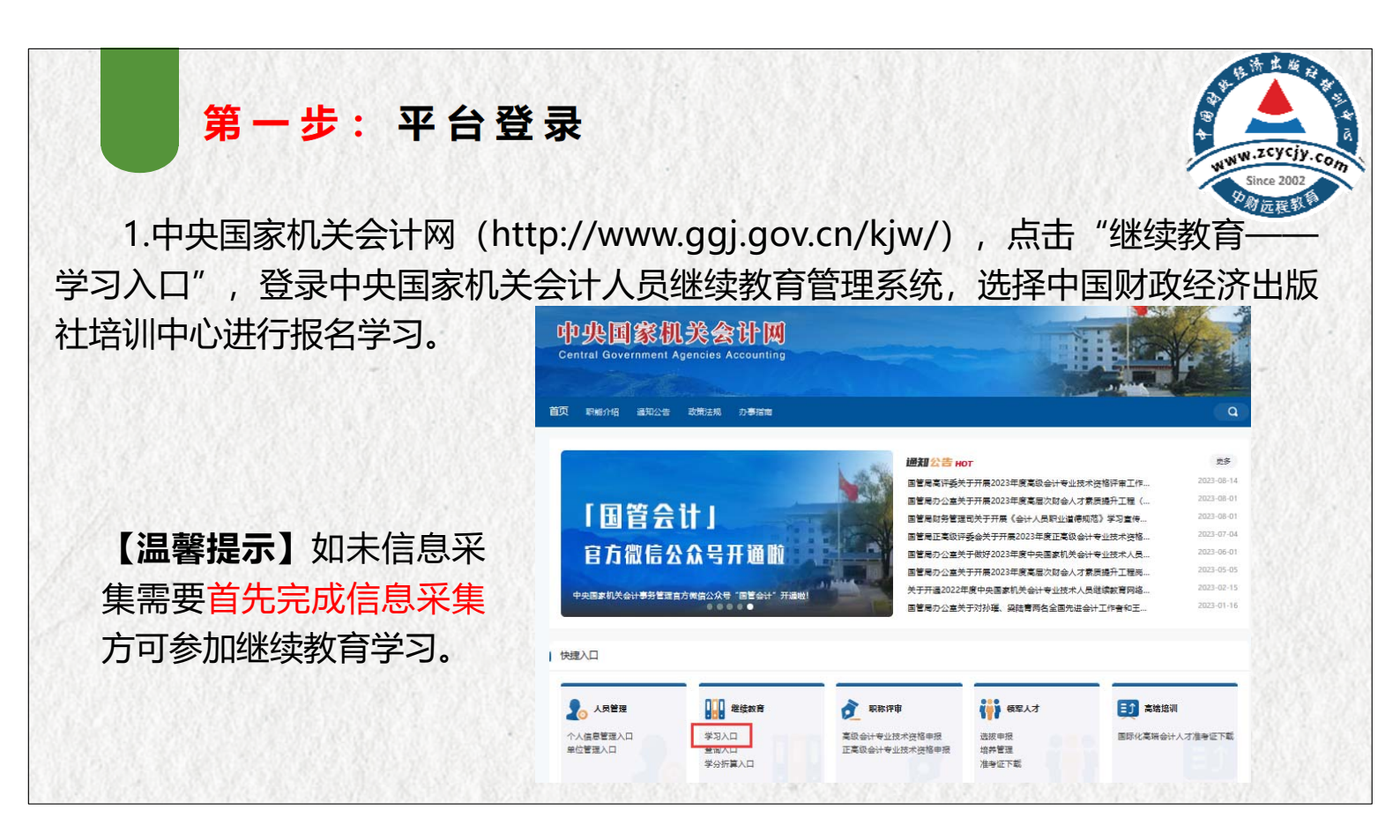

| 中央国家机关会计人员<br>继续教育管理系统<br>7 2023 1073 18510 2873                                                                                                    |                                                                                                    | WWW.zcycjy.co,<br>Since 2002 |
|----------------------------------------------------------------------------------------------------|----------------------------------------------------------------------------------------------------|------------------------------|
| <ul> <li>         「「「「」」」」</li> <li>         「「」」」</li> <li>         「「」」」</li> <li>         「」」</li> <li>         「」」</li> <li>         「」」</li> <li>         「」」</li> <li>         「」」</li> <li>         「」</li> <li>         「</li> <li>         「</li> <li>         「</li></ul> | ま<br>2023-06-02<br>2022-06-02<br>2022-01-02<br>2022-04-12<br>2022-03-08<br>第二日<br>日本第二日<br>日本<br>日本<br>日本<br>日本<br>日本<br>日本<br>日本<br>日本<br>日本<br>日本<br>日本<br>日本<br>日本 |                              |
| 田戸登録                                                                                                    | 使用器码登录     手机验证码登录       姓名     請給入姓名       证件等码     210702198907060826       磁路     ご       金田     請給入验证码       登録        注册     重四曲码     副決手机号                                                                                                    |                              |

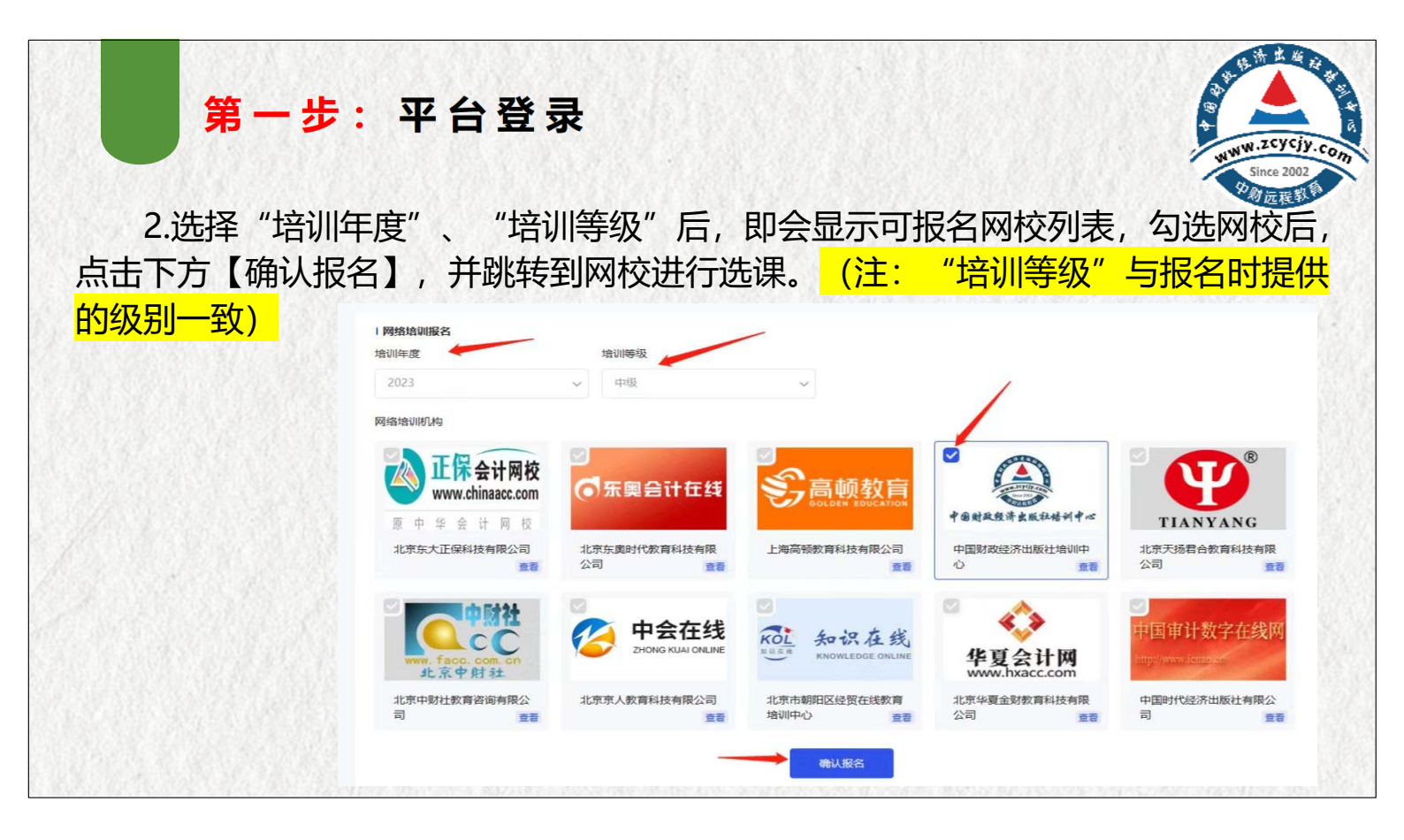

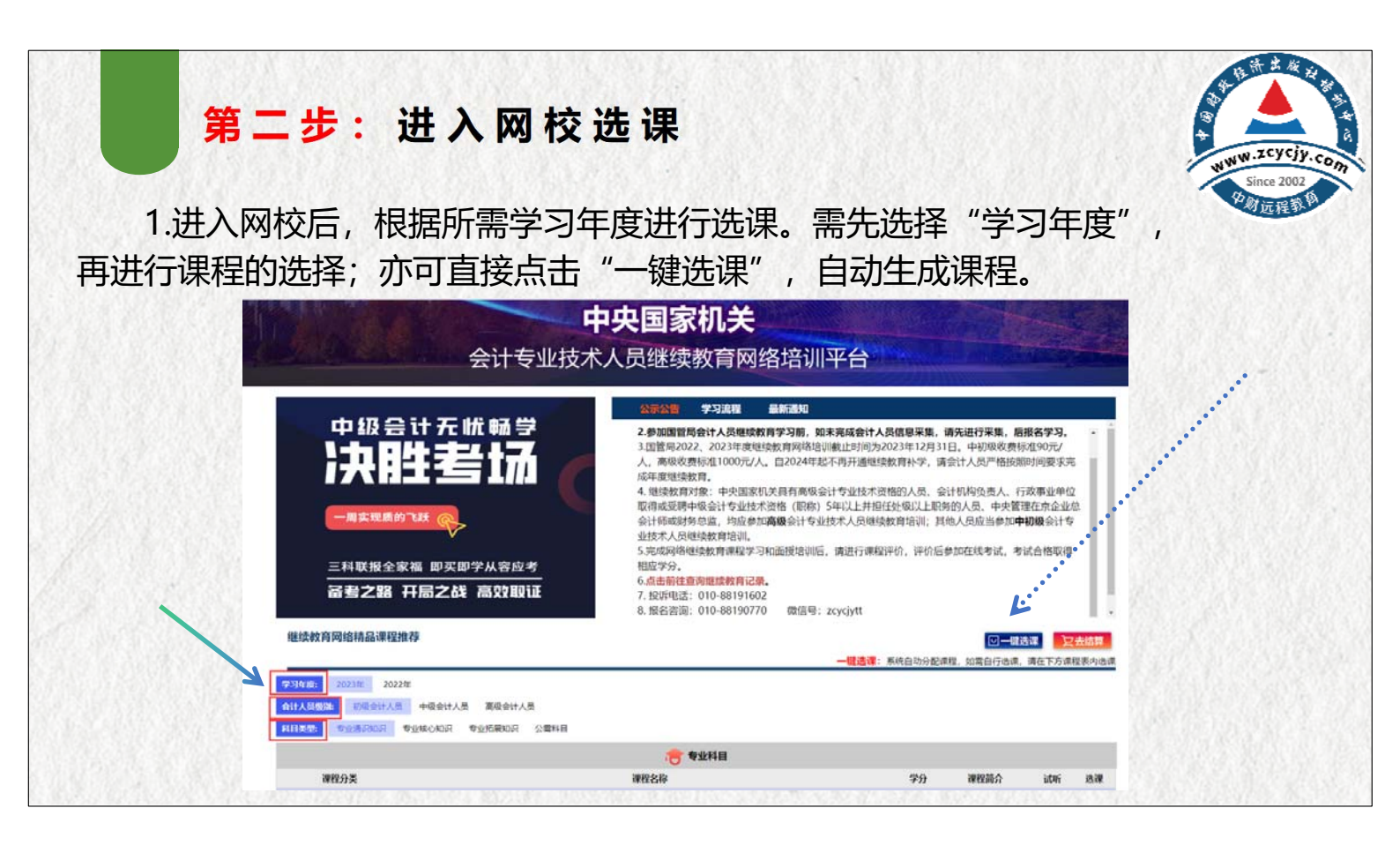

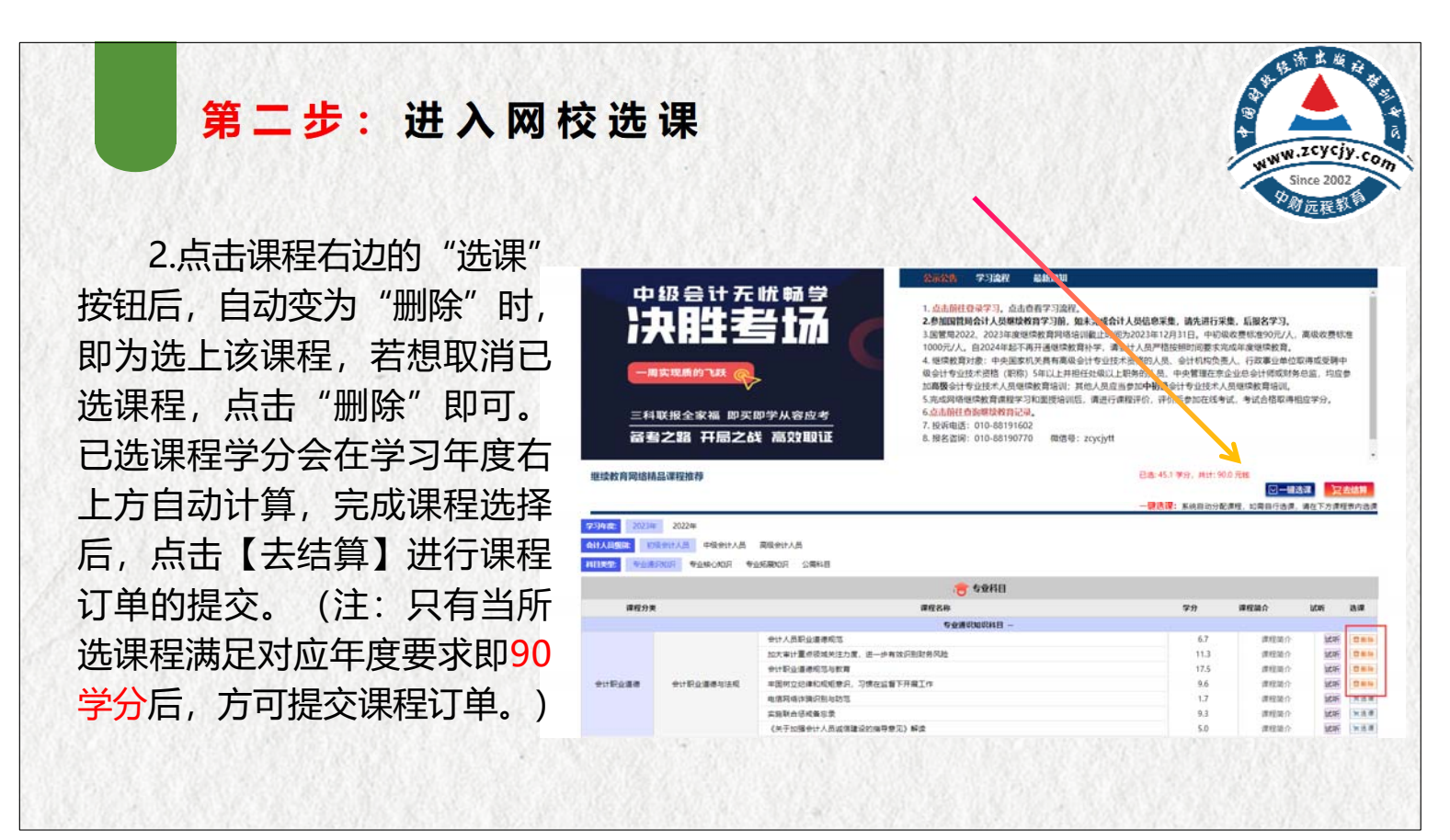

|                                                                                                    | Ħ                                                                                                    | 5二步                                                                     | : 进入网                                                                            | <b>财校选</b>                               | 课                           |                     |                 |                                                                                                    | WW                   | N.ZCYCjy                |
|----------------------------------------------------------------------------------------------------|----------------------------------------------------------------------------------------------------|-------------------------------------------------------------------------|----------------------------------------------------------------------------------|------------------------------------------|-----------------------------|---------------------|-----------------|----------------------------------------------------------------------------------------------------|----------------------|-------------------------|
|                                                                                                    | 3.确认                                                                                                    | 、课程无i                                                                   | 误后,提交订                                                                           | J单选择                                     | 微信                          | 或支                  | 付宝或网            | 网银等支付方式缴                                                                                                    | 9                    | 剧远程彰                    |
|                                                                                                    | 费支付                                                                                                    | 1. 支付                                                                   | 后再我的订算                                                                           | 单中由谱                                     | 开雪                          | Ξ.                  | -               |                                                                                                    |                      |                         |
|                                                                                                    | ~~!!                                                                                                    |                                                                         |                                                                                  |                                          |                             |                     | 1.662.0316      |                                                                                                    | 1.388.2              | 02252                   |
|                                                                                                    |                                                                                                    |                                                                         |                                                                                  | 1.1.1.1.1.1.1.1.1.1.1.1.1.1.1.1.1.1.1.1. |                             |                     | 一键选课            |                                                                                                    |                      |                         |
|                                                                                                    |                                                                                                    | C                                                                       | ANNO STORES CONTRACTOR                                                           |                                          | 10000                       |                     |                 |                                                                                                    |                      |                         |
| <b>Ψ</b>                                                                                                    | 級書けた                                                                                                    | <b>木動</b> 字                                                             | 1 点卡的社会会学习 点卡奇美学习中国                                                              |                                          |                             | 11                  | 1               | 主法目                                                                                                    |                      |                         |
|                                                                                                    | 1:4:4:5                                                                                                    |                                                                         | 2.参加国管局会计人员继续教育学习前。〔                                                             | ,<br>如未完成会计人员,信息采集,请约                    | <b>进行采集,后报</b>              | 名学习.                | 合计 元 🕯          | 全业类 行政事业类                                                                                                    |                      |                         |
|                                                                                                    |                                                                                                    | a 1.111 🦳                                                               | 3.因管局2022、2023年度继续教育网络组<br>人 直接的类标准4.000元/人 自2024年                               | 训献止时间为2023年12月31日<br>纪玉惠获通供信教育社会         | 中初级收费标准<br>+1局票核按照时         | 190元/               | 2023            | 推荐课程                                                                                                    |                      |                         |
| _                                                                                                    | and a second second                                                                                                    |                                                                         | 成年度继续教育。                                                                         | AND THE REAL PRIMARY AND THE REAL        | a Zuko - statsowaka         | 14236/(6.75         |                 | 课程文称                                                                                                    | 分钟                   | 学分                      |
|                                                                                                    | 实现新的飞跃                                                                                                    |                                                                         | 4. 继续教育对象:中央国家机关具有高级                                                             | 会计专业技术资格的人员、会计                           | 几构负责人、行政                    | 事业单位                |                 | 如日本权坦关会计信息协会组合                                                                                                    | 03                   | 62                      |
|                                                                                                    | v                                                                                                    |                                                                         | 取得報受聘中吸尝计专业技术资格(刷积)<br>会计循或财务总监,均应参加 <b>直接</b> 会计专                               | 1 5年以上升担任党级以上职务管<br>补技术人员继续教育追测: 其他,     | 人間、中央管理(<br>局払当参加申請         | 1月日1日日<br>日本社会      |                 | /RETERSON AND AND AND AND AND AND AND AND AND AN                                                                                                    | 127                  | 9.6                     |
| 三科4                                                                                                    | 联报全家福 叩买肉                                                                                                    | 学从容应考                                                                   | 业技术人员继续教育培训。                                                                     |                                          |                             |                     | <u> </u>        | (ALLERING CONTRACTOR OF A CONTRACT OF A CONTRACT OF A CONT | 60                   | 4.0                     |
| 38                                                                                                    | 之殿 耳目之続                                                                                                    | 35.058013                                                               | 5.完成网络继续教育课程学习和面授培训版<br>时点举公                                                     | 后,请进行课程评价,评价后参加                          | <b>在线考试,</b> 下试             | 合格取得                |                 |                                                                                                    | 00                   | 4.0                     |
|                                                                                                    | 204 11/0/204                                                                                                    |                                                                         | 6.点击前往查询继续教育记录。                                                                  |                                          |                             |                     |                 |                                                                                                    | 351                  | 23.4                    |
|                                                                                                    | 1 C2 10 C0 10 10                                                                                                    |                                                                         |                                                                                  | Dim 64 1 (00) 1014 100 0 10              |                             | _                   |                 | 集成电路和助爱企业成熟期税要优惠                                                                                                    | 147                  | 9.8                     |
|                                                                                                    | RUDINE PERSONNAL PROPERTY                                                                                                    |                                                                         |                                                                                  | Date State Will, Mill Sold Ju            | []-max                      | 17 448              |                 | 最新非货币性资产交换准则案例讲解                                                                                                    | 89                   | 5.9                     |
| 医续教育网络科                                                                                                    |                                                                                                    |                                                                         |                                                                                  |                                          | 如果日行西原. 清                   | 在下方课程表内选课           |                 | 《碳排放权交易有关会计处理暂行规定》解读                                                                                                    | 72                   | 4.8                     |
| 继续教育网络科                                                                                                    |                                                                                                    |                                                                         |                                                                                  |                                          |                             |                     |                 | 领导干部语言表达技巧与语言艺术提升                                                                                                    | 101                  | 6.7                     |
| 思读教育网络科                                                                                                    | 202208                                                                                                    |                                                                         |                                                                                  |                                          |                             |                     |                 | 职场密码——四大名著中的人生智慧                                                                                                    | 107                  | 7.1                     |
| 建续救育网络制<br>約433 2023                                                                                           | 2022年                                                                                                    | Witness of B                                                            |                                                                                  |                                          |                             |                     |                 |                                                                                                    | 100                  | 7.3                     |
| 建续教育网络科<br>29 <b>436</b> 2023年<br>计人和 <b>明</b> 年 6                                                             | 2022年<br>2022年<br>20011入団 中級会社人団                                                                                                    | 展現会社人気                                                                  |                                                                                  |                                          |                             |                     |                 | 这種设计《月红半说酒剧理议》第四卷                                                                                                    | 109                  |                         |
| 継续較育网络相<br>2023年<br>計入308年 8<br>日東京: 9523                                                                      | 12022年<br>現人119年<br>第2053年 現代119年<br>第2053年9年 1505日                                                                                                    | 裏現金村人丞<br>专业恐険10月 公営科目                                                  |                                                                                  |                                          |                             |                     |                 | 10個100年《月10年10月回班03》第四卷<br>加强党风廉政建设和反腐败斗争                                                                                                    | 90                   | 6.0                     |
| 継续教育网络科<br>2003年<br>けんの知識 2003年<br>11月20日 11月20日<br>11月20日 11月20日                                              | 12 2022年<br>12 2022年<br>12 2023年<br>12 2023年<br>12 2025<br>12 2025<br>12 20<br>12 2025<br>12 2025<br>12 2025<br>12 2025<br>12 2025<br>12 2025<br>12 2025<br>12 2025<br>12 2025<br>12 2025<br>12 2025<br>12 2025<br>12 2025<br>12 2025<br>12 2025<br>12 2025<br>12 2025<br>12 2025<br>12 2025<br>12 2025<br>12 2025<br>12 2025<br>12 2025<br>12 2025<br>12 2025<br>12 2025<br>12 20<br>12 20<br>12 20<br>12<br>12 20<br>12<br>12 20<br>12<br>12 20<br>12<br>12 20<br>12<br>12 20<br>12<br>12<br>12 20<br>12<br>12 20<br>12<br>12<br>12<br>12<br>12<br>12<br>12<br>12<br>12<br>12<br>12<br>12<br>12 | 実現会社人気<br>专 <u>会</u> 活発的日 公園料研                                          | <del>传</del> 专业科目                                                                |                                          |                             |                     |                 | (如備成好《3位平(5)))通知成》第四卷<br>加强党风廉改建设和反腐败斗争<br>在学习党史新中国史中坚定"四个目信"                                                                                                    | 90                   | 6.0<br>3.9              |
| 建築教育网络耕<br>23月30日 2023年<br>計入税制約 5<br>計算数 5003<br>課程分类                                                         | 12022#<br>Maria Maria<br>Rokange Rokan                                                                                                    | ReditAr<br>920RD0A STHE                                                 | · <b>吉</b> 专业科目<br>理报名称                                                          | 79                                       | 课程简介                        | LENI INTR           | 人 □ 2022        | 该面谈时《习近平谈酒具则政》第四等<br>加强党风廉政建设和反腐败斗争<br>在学习党史新中国史中坚定"四个自信"<br>前等遗程                                                                                                    | 90<br>58             | 6.0<br>3.9              |
| 建築教育网络科<br>23月30日 2023年<br>计人研究地 町<br>11月20日 町 2023年<br>課程分类                                                   | 100201<br>10011030<br>10000100<br>100000<br>100000                                                                                                    | 基电会计人员<br>专业无限的同 公園科目                                                   | · <b>吉</b> 专业科目<br>研究名称<br>                                                      | ምታ                                       | 课程简介                        | ichi 1978           | <b>↓</b> □ 2022 | 该會成計(3)近平均活用到现政)第四等<br>加邊党风廉效違设和反腐败斗争<br>在学习党史新中国史中坚定"四个目债"<br>推荐遗程<br>德彩学校                                                                                                    | 90<br>58             | 6.0<br>3.9              |
| 推续教育局給料<br>2023年 2023年<br>計入得意に 5<br>計11235 552<br>運程分支                                                        | Randon (1995)                                                                                                    | 展現参加人员<br>专业后期均用 公園料目<br>参计人员职业最考规范                                     | 1000 年11月日<br>11月12日                                                             | <del>ምያነ</del><br>6.7                    | <b>课程简介</b><br>课程简介         | LEAN ISIN           | × □ 2022        | 国際設計(300年代)満国加政)第2時<br>加強党(東安雄役和反開政斗争)<br>在学习党共和年重史中返走 四个目情。<br>推荐課程<br>選邦(名称<br>640,500年3月)                                                                                                    | 90<br>58<br>公律中      | 6.0<br>3.9<br>学分        |
| 推续教育网络科<br>2023年 2023年<br>計入研究 11<br>11<br>11<br>11<br>11<br>11<br>12<br>12<br>12<br>12<br>12<br>12<br>12<br>1 | 800205<br>98917/m +&917.6<br>901609<br>901609                                                                                                    | 原用会社人気<br>型点気限な可 公園料目<br>会社人気税止進帯総定<br>加大事计量の何減失注力家,进一                  | (○ 令业科目<br>第四248<br>今金州市(3007科目 -<br>-> 今日323811月(20)                            | <b>7</b> 9<br>67<br>113                  | <b>建程简介</b><br>课程简介<br>课程简介 | 60% 838<br>67% 0.8% | × □ 2022        | 该面谈时《300平均3月回则成》第49年<br>加强党风廉政建设和反腐败斗争<br>在学习艾史斯中国史中坚定"四个目情"<br>推荐遗程<br>课程名称<br>SAP-ERP图最系统产品成本控制解读                                                                                                    | 90<br>58<br>分钟<br>90 | 6.0<br>3.9<br>李分<br>6.0 |
| 継续較育荷給料<br>1347年: 2023年<br>計入付加速 16<br>11月20: 0023<br>遅程分支                                                     | E 2022#E<br>BERTAM PERITAN<br>FRIDA PARCADA                                                                                                    | 重动会计人员<br>专业优荣的月 公司科目<br>会计人员职让遗传规范<br>加大年计重点领域关注力法,进<br>会计书出遗传规范大能力法,进 | ্ত <b>বিশ্বনিত্র</b><br>জনমার্কে<br>কর্তু করেনের্বেশন -<br>- ়া প্রত্যালাগে পঞ্জ | <b>7</b> #<br>67<br>11.3<br>17.5         | <b>建程前介</b><br>             | 62% 83%             | K □ 2022        | 该備設好(30位平均/周囲)加及)無時等<br>加強党风廉政建设和反腐败斗争<br>在学习党史新中國史中坚是"四个印佛"<br>推荐標煌<br>课程/名称<br>SAP-ERP信息系统产品成本控制解读                                                                                                    | 90<br>58<br>分钟<br>90 | 6.0<br>3.9<br>李分<br>6.0 |

| 第三                                                                                                    | モザ: 如                          | 何听课                                                                       |                            |                                          |                              |                          |     | 4 8 4 |
|----------------------------------------------------------------------------------------------------|--------------------------------|---------------------------------------------------------------------------|----------------------------|------------------------------------------|------------------------------|--------------------------|-----|-------|
| 【电脑端                                                                                                    | <mark>学习】</mark> 选课            | 后, 后续学;                                                                   | 习点击此纳                      | <b>让的【</b> 进                             | 主<br>入网校                     | 交】进行                     | 亍学习 | •     |
| 返回首页 网络地                                                                                                    | <b>韵训   面授培训   学</b> :         | 分折算  学分查询                                                                 |                            |                                          |                              |                          |     |       |
| <ul> <li>圖書提示:</li> <li>1.会计人员参加网络</li> </ul>                                                                     | 各培训、请先选择继续教育;                  | 年度和等级 出现相应网络培训                                                            | 川机构、再勾洗需要学习                | 3的培训机构 点击                                | "确认报名"进                      | 行报名。                     |     |       |
| 2.报名后进入选择<br>3.为避免重复报名                                                                                            | 的培训机构进行缴费、学习,<br>取消造成数据异常 , 会计 | 、申请发票等操作。课程学习5<br>十人员报名前可点击各培训机格                                          | 完成后需在网校进行课新<br>回图标右下角的"查看" | 呈评价,评价完成后<br>按钮,进入培训机;                   | 系统将自动登记<br>勾网站查看课程、          | 课程学分。<br>进行试听等。          |     |       |
| 2.报名后进入选择<br>3.为避免重复报名<br>  网络培训报名                                                                                | 的培训机构进行缴费、学习。<br>取消造成数据异常 , 会计 | 一位1933年3月1日1934年3月1日<br>日本1935年3月1日<br>十人员报名前可点击各培训机构                     | 完成后需在网校进行课题<br>图标右下角的"查看"  | 33-3490039,《《<br>呈评价,评价完成后<br>按钮,进入培训机   | 系统将自动登记;<br>勾网站查看课程、         | 课程学分。<br>进行试听等。          |     |       |
| 2.报名后进入选择<br>3.为避免重复报名<br>1 网络培训报名<br>培训年度<br>请选择                                                                 | 的培训机构进行邀费、学习。<br>取消造成数据异常 , 会计 | 中國大學家 (國內) (1974年1974年1975年1975年1975年1975年1975年1975年1975年1975             | 完成后需在网校进行课程<br>回图标右下角的"查看" | 2437470000000000000000000000000000000000 | 系统将自动登记。<br>勾网站查看课程、         | 展程学分。<br>进行试听等。          |     |       |
| <ol> <li>2.报名后进入选择</li> <li>3.为避免重复报名</li> <li>1 网络培训报名</li> <li>培训年度</li> <li>请选择</li> <li>1 报名记录</li> </ol>     | 的培训机构进行缴费、学习。<br>取消造成数据异常 , 会计 | 中國(14-35) (30)(12-13-24-14)<br>中請送標業>23:<br>十人员报名前可点击各培训机格<br>培训等级<br>请选择 | 完成后需在网校进行课程<br>图标右下角的"查看"  | 当学们,评价完成后<br>注价,进入培训机机                   | 系統将自动登记<br>匈网站查看课程、          | 展程学分。<br>进行试听等。          |     |       |
| <ol> <li>2.报名后进入选择</li> <li>3.为避免重复报名</li> <li>1 网络培训报名<br/>培训年度<br/>请选择</li> <li>1 报名记录</li> <li>4 年度</li> </ol> | 的培训机构进行缴费、学习。<br>取消造成数据异常 , 会计 | 中语发票等操作。 建煤学习3<br>+人员报名前可点击各培训机构<br>培训等级<br>请选择                           | 完成后需在网校进行课程<br>回图标右下角的"查看" | 22评价,评价完成后<br>按钮,进入培训机机<br>在研究           | 系統将自动登记<br>匈网站直看课程、<br>专业课学分 | 集程学分。<br>进行试听等。<br>公需课学分 | 撮作  |       |

## 第三步:如何听课

WWW.ZCYCJY.COM Since 2002

点击页面右上角的"个人中心"进入课程列表界面。根据自身安排, 选择对应课程旁的【点击学习】进入听课页面,系统自动记录学习时间。

| 4 mm                                         | 继续教育                                                                                    |                                                                                                 |                                          |                                                                                                    |                                                       |                                                                                                    |                                                         |                         |  |
|----------------------------------------------|-----------------------------------------------------------------------------------------|-------------------------------------------------------------------------------------------------|------------------------------------------|----------------------------------------------------------------------------------------------------|-------------------------------------------------------|----------------------------------------------------------------------------------------------------|---------------------------------------------------------|-------------------------|--|
| O BPRE                                       | V                                                                                       |                                                                                                 |                                          |                                                                                                    |                                                       |                                                                                                    |                                                         |                         |  |
| 〒 西洋保住                                       | 1. 初始時期<br>1. 初始年初時,初始編成起動所編成<br>2. 四時時度第19年7日本語中華初期                                    | CRAMILBORIAL                                                                                    | 检查不可帮助。                                  | 不可快进。                                                                                                    |                                                       |                                                                                                    |                                                         |                         |  |
| Q 100723                                     | 3.若托運站区班線教育需要考试、则<br>4.任意連接中开始常见于此时刻期後                                                  | 1993。<br>【書完成学分达影響像)                                                                            | *****                                    | 学分对能考试。                                                                                                    |                                                       |                                                                                                    |                                                         |                         |  |
| 短续放弃                                         | <b>部已购买的年度:</b> 20224年                                                                  |                                                                                                 |                                          |                                                                                                    |                                                       |                                                                                                    |                                                         | No. of Concession, Name |  |
| HEREWICK                                     |                                                                                         |                                                                                                 |                                          |                                                                                                    |                                                       |                                                                                                    |                                                         |                         |  |
|                                              | <b>三朝终</b> 示 建议使用各定局部运送范2                                                               | 以免影响后续的学习。                                                                                      | 28. ##F#                                 | 学习结束                                                                                                    | Bin: 2023-12-31                                       | 23:59:59                                                                                                    |                                                         |                         |  |
| Exez                                         | _ <mark>温馨情</mark> 示 建议使用的扩展标识的2                                                        | 以免影响后续的学习。                                                                                      | 29. ## <b>7</b> 8                        | 学习结束                                                                                                    | 册间: 2023-12-31                                        | 23:59:59                                                                                                    |                                                         |                         |  |
| Ectu<br>Faria                                | 2015 BOOM BOOM BOOM BOOM BOOM BOOM BOOM BOO                                             | 以免到明后续的学习;<br>11日来型                                                                             | <b>7日日本</b><br>第13                       | 学习结束<br>998                                                                                                    | 89前: 2023-12-31<br>季习进度                               | 23:59:59<br>BEI:Roll                                                                                                    | 开始学习                                                    | 建模许价                    |  |
| 正式考试<br>下板学习记时<br>考试和31                      | 通用行用 建设备用有的最新有法的基<br>通程各种<br>行政事业单位内部联合有效监管                                             | 11999966699736<br>11889<br>74                                                                   | <b>997 an 19</b><br>16.4                 | 学习结束<br>945<br>2465910                                                                                                    | (時间): 2023-12-31<br>季习進度<br>245分钟                     | 23:59:59<br>厳密和成<br>章                                                                                                    | 开始学习                                                    | 康根:中价<br>表研50           |  |
| 正式年12<br>下板字3년初<br>年近初初<br>広時150             | 2005年7月20日日日日日日日日日日日日日日日日日日日日日日日日日日日日日日日日日日日日                                           | 10年第三日<br>10日第2日<br>10日第2日<br>10日<br>10日<br>10日<br>10日<br>10日<br>10日<br>10日<br>10日<br>10日<br>10 | 95)<br>16.4<br>20.3                      | *3454<br>7985<br>2465914<br>3045214                                                                                                    | 日前日: 2023-12-31<br>学习近点<br>245分10<br>205分102585<br>10 | 23:59:59<br>原音和此<br>章<br>章                                                                                                    | 开始学习<br>(1111)<br>(1111)                                | 通明(干約)<br>表395)         |  |
| 正式年末<br>下版字记录<br>年近期初<br>此時初初                | 2. 単数の単数の数の数の数の数<br>またため<br>行為事金中に内部計合内加減等<br>料約25年の外に計算3.34(7月1日の)<br>料(25年の中に知道外知)、料理 | 11文列 HALE (11文列)<br>11日 HE<br>ラム<br>ラム<br>ラム<br>ラム                                              | 292. ##F8<br>999<br>164<br>203<br>145    | *3459<br>7985<br>245999<br>2045299<br>2175999                                                                                                    | 日前: 2023-12-31<br>学习进度<br>245310<br>205分钟2585<br>10   | 23:59:59<br>Billiona<br>Billiona<br>Bil | Andrea<br>(1993)<br>(1993)<br>(1993)                    | 調理(汗的)<br>点3960         |  |
| 正式有比<br>下版字 3日初<br>未出版初<br>此刻物初<br>】 3日4780页 |                                                                                         | <u><br/></u>                                                                                    | 292. ##F%<br>16.4<br>20.3<br>14.5<br>7.0 | *3454<br>998<br>24699<br>246999<br>246999<br>246999<br>246999<br>246999<br>246999<br>246999<br>2469999<br>2469999<br>2469999<br>24699999<br>24699999<br>2469999999<br>2469999999999 | 2023-12-31<br>李马田度<br>2453310<br>20633102545<br>10    | 23:59:59<br>Billiona<br>Billiona<br>Bil | Fib95<br>(1993)<br>(1993)<br>(1993)<br>(1993)<br>(1993) | 調明(平和)<br>表明40          |  |

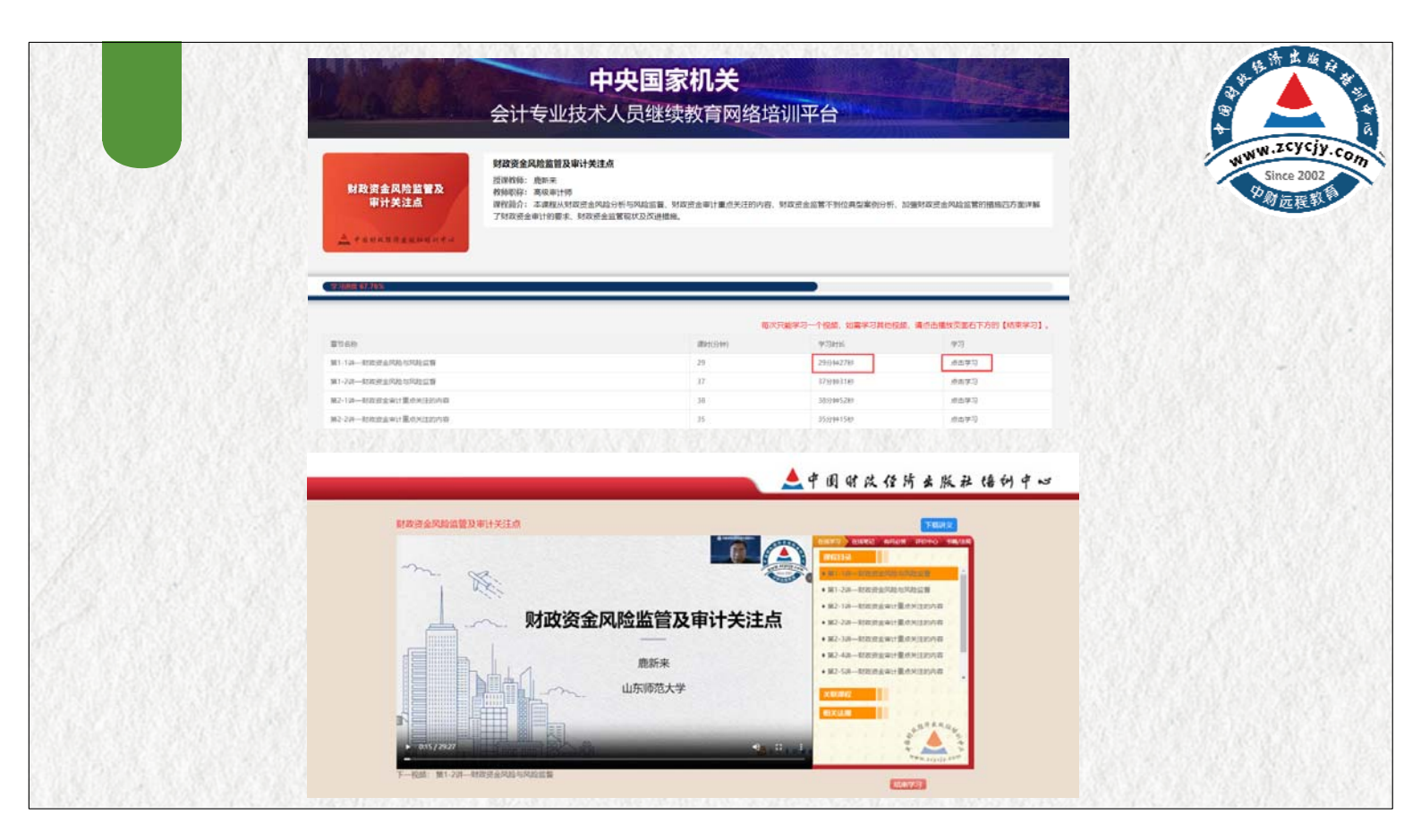

| 第三部             |                      |                                                | 10+7711140                | - <u>→⊥+→</u> \\  -+ |                                   |                |
|-----------------|----------------------|------------------------------------------------|---------------------------|----------------------|-----------------------------------|----------------|
| ▲ 于 17 以而=      | 子·27】1成1百按条小<br>◎ 取消 |                                                | 当火/??□/\\<br>…。<br>?      |                      | 地立家                               | - <u>-</u> -⊘  |
| 最常使用            | 2011年春 🙍             |                                                | 2024<br>得 <b>预售</b>       |                      |                                   | *0             |
|                 |                      | 2科联接限时五折,即美限                                   |                           | 2                    | 023中级会<br>直播预售in                  | 나<br>9         |
| 中国财经出版社培<br>小程序 | 训甲心                  | 客试培训 继续教育 高端培<br>+++++                         | 训 则经书就 支交培训<br>7311       | 会计继续教育               | , <b>六</b> .<br>日尽约小时百维维+5章将0-4位9 |                |
|                 |                      | 初级会计<br>会资源                                    | 24初级会计全家…                 | 万始学习<br>年度           | 已完成学分                             | 退击账号<br>总学分    |
|                 |                      |                                                | 100.02<br>就 新 立即的年<br>金家  | 2023                 |                                   |                |
|                 |                      | 经济法基础<br>《************************************ | 24经济法基码<br>¥50.<br>购物4 截的 | 🛃<br>法规库             | <b>日</b><br>投稿专栏                  | 2<br>3<br>4 医学 |
|                 |                      | < ○                                            |                           |                      |                                   |                |

| 第四步:<br>完成全部课程等<br>不显示继续教育学分             | <b>课 程 评 价</b><br>学习,并且 <mark>每⁄</mark><br>子。                                                        | <mark>个课</mark> | <mark>程均</mark> | <mark>]需评</mark> | <mark>价完</mark> 6 | <mark>龙</mark> , ব | 否则国   | 国管局网:              | 站             | 13/20 / 8/ |
|------------------------------------------|----------------------------------------------------------------------------------------------------|-----------------|-----------------|------------------|-------------------|--------------------|-------|--------------------|---------------|------------|
|                                          | <b>中央</b><br>会计专业技术人员                                                                                |                 |                 | <b>そ</b><br>网络培  | 训平台               |                    |       |                    |               |            |
| 世 15 (15 (15 (15 (15 (15 (15 (15 (15 (15 | <ol> <li>2.继续教育课程学习完成才会得到相应学分。</li> <li>3.若所屬地区继续教育需要考试、则需要完成</li> <li>4.所有课程未开始学习之前均可更换。</li> </ol> | 成学分达到将该部        | 年度要求的最低的        | 学分才能考试。          |                   |                    | _     |                    |               |            |
| F ADJ#WRE<br>の 新課学习 へ                    | 您已购买的年度: 2023年<br>温馨提示建议使用谷歌最新版词览器,以免影                                                               | 响后续的学习词         | 记录。点击下载         | 学习结束             | 时间: 2023-12-31    | 23:59:59           | 继续    | 胸天其他年度             |               |            |
| 继续数育                                     | 课程名称                                                                                                 | 科目类型            | 学分              | 学时               | 学习进度              | 是否完成               | 开始学习  | 课程评价               |               |            |
| 模拟考试                                     | 行政事业单位内部财会有效监督                                                                                       | 专业              | 16.4            | 246分钟            | 246分钟             | 是                  | 已英词   | 去评价                |               |            |
| 正式考试                                     | 财政资金风险监管及审计关注点                                                                                       | 专业              | 20.3            | 304分钟            | 206分钟26秒          | 否                  | 点击学习  |                    |               |            |
| 下截学习证明                                   | 新《行政策位时经期则》起法                                                                                        | 专业              | 14.5            | 217公社            | TT                | æ                  | 西本学习  |                    |               |            |
| 考试培训                                     | 111 11 1944年11245731762737 神波                                                                        | *.3L            | 7.0             | 105(284          |                   |                    |       |                    |               |            |
| 实务培训                                     | 以附至17年则制度里框局讲解                                                                                       | <b>本</b> 不      | 7.0             | 10523784         |                   | 8                  | K-Emm |                    |               |            |
| ■ 订单/发票                                  | 《部门決算管理办法》解读                                                                                         | 专业              | 3.5             | 53分钟             |                   | 否                  | 点击学习  |                    |               |            |
| ■ 我的图书 >                                 | 积极工作幸福生活——领导干部心理健康问<br>题及调适                                                                          | 公需              | 11.5            | 172分钟            | 172分钟             | 是                  | 已关闭   | 去评价                |               |            |
| ■ 我的直播 >                                 | 《民法典》解读及法治思维能力建设(四)                                                                                  | 公需              | 9.9             | 148分钟            |                   | 否                  | 点击学习  |                    |               |            |
|                                          |                                                                                                    |                 |                 |                  |                   |                    |       | Setter South State | CAN TRADE K Y |            |

| <b>第</b>     | 五步:                   | 考         | 试                               |           |            |           |            |    |                     |              | www.zcycjy<br>Since 2002 |
|--------------|-----------------------|-----------|---------------------------------|-----------|------------|-----------|------------|----|---------------------|--------------|--------------------------|
| 完成会<br>考试通过ス | 全部课程学<br>才算完成继        | 2习,<br>续教 | 并且每个课程<br>(育, <mark>考试次数</mark> | 呈均<br>化不開 | 评价<br>】, 考 | 完成。       | 后点き<br>J止。 | 击" | 去考试                 | 式",          | \$1] 应程教                 |
|              | 1997-1997-1999        |           | 政府会计准则制度主难:宗讲<br>解              | 专业        | 7.0        | 105分<br>钟 | 105分<br>种  |    | 包以                  | 已评价          |                          |
|              | 下報学习证明                |           | 《部门決算管理办法》解读                    | 专业        | 3.5        | 53分刊)     | 53分刊       |    | 出業                  | 出##tif       |                          |
|              | 考试培训                  |           | 积极干作幸福牛活 领导<br>干部位建健康问题及调谐      | 28        | 11.5       | 172分<br>钟 | 172分<br>钟  | ₽  | 民業                  | 已评价          |                          |
|              | 安新培训                  |           | 《民法典》解读及法治原始<br>能力建设(四)         | 公需        | 9.9        | 148分<br>钟 | 148分<br>钟  | 문  | 已 <del>关</del><br>団 | Tiffth       |                          |
|              | ■1747 夜泰              | ~         | 在学习党史新中国史中坚定<br>"四个自信"          | 公需        | 3.9        | 58分钟      | 50分钟       |    | 己关                  | 已评价          |                          |
| 1.15         | 2 我的直播                | ~         | 推动政府治理流程再进和模<br>式优化             | 公需        | 7.1        | 107分<br>钟 | 107分<br>钟  | ų  | 己人                  | CITIN        |                          |
|              | 🖶 mind                |           | 已完成学分合计                         | 94.1      |            |           |            |    | 去考试                 | 每门课程<br>点击【去 |                          |
|              | 投诉电话: 010<br>88191602 |           |                                 |           |            |           |            |    | A 9 M               | 计价】后<br>获得学分 |                          |
|              |                       |           |                                 | -         |            |           |            |    |                     | 快捷检误         |                          |

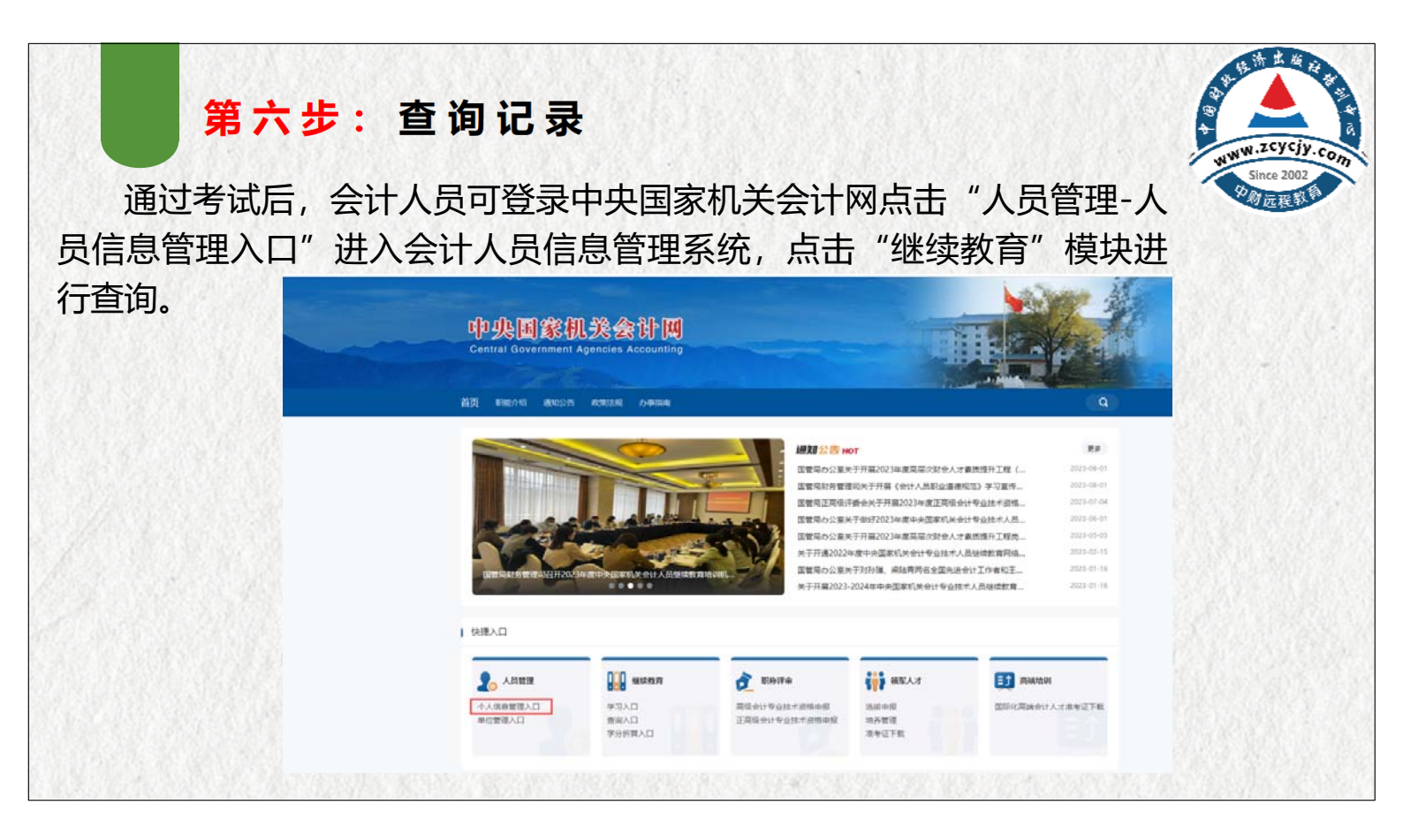

| 123.612.                                                                          |                                                                                                    |                                           |                           |                                                                                                    |                                       |                                                | 860 S.N. 87 - *                     |
|-----------------------------------------------------------------------------------|----------------------------------------------------------------------------------------------------|-------------------------------------------|---------------------------|----------------------------------------------------------------------------------------------------|---------------------------------------|------------------------------------------------|-------------------------------------|
|                                                                                   |                                                                                                    |                                           |                           |                                                                                                    |                                       |                                                | www.3<br>Sir                        |
|                                                                                   |                                                                                                    |                                           |                           |                                                                                                    |                                       |                                                | A MARCH                             |
|                                                                                   | a read to d                                                                                                    |                                           | 164.6                     |                                                                                                    |                                       | 200                                            |                                     |
|                                                                                   |                                                                                                    |                                           |                           |                                                                                                    |                                       |                                                | 操作指南                                |
| 中央国家                                                                              | 初.关会                                                                                                    | 计人员们                                      | 言息管                       | 理                                                                                                    |                                       |                                                |                                     |
|                                                                                   |                                                                                                    |                                           |                           | and the second second se |                                       |                                                |                                     |
| - / <b>/</b> //////////////                                                       | トレレノト ム                                                                                                    |                                           | ноп                       | TH                                                                                                    |                                       |                                                |                                     |
| 办单位:国家机关事                                                                         | トー <b>ノ・レノト、ム</b><br>・<br>序管理财务司                                                                                                  |                                           |                           | Ep                                                                                                    |                                       |                                                |                                     |
| 小単位:国家机关事<br>档案信息                                                                 | 送管理财务司<br>继续教育                                                                                                    | 信息变更                                      | 人员调转                      | 高業人才申报                                                                                                    | 守信申报                                  | 申请记录汇总                                         | 账户与安全                               |
| <ul> <li>功単位:国家机关事</li> <li>档案信息</li> <li>姓名: 证</li> </ul>                        | 送管理财务司<br><sup>继续教育</sup>                                                                                                    | 信息变更                                      |                           | 高識人才申报                                                                                                    | 守信申报                                  | 申请记录汇总                                         | 账户与安全                               |
| <ul> <li>小単位:国家机关事</li> <li>档案信息</li> <li>姓名: 近<br/>培训年度</li> </ul>               | 送管理财务司<br>继续救育<br>件号码:<br>培训等级                                                                                                    | 信息变更<br>工作5<br>通过方式                       | 人员调转<br>单位<br>通过状态        | 高端人才申报<br>通过时间                                                                                                    | 守信申报<br>已获学分                          | 申请记录汇总 8                                       | <b>账户与安全</b><br>公需课学分               |
| <ul> <li>赤単位:国家机关事</li> <li>档案信息</li> <li>姓名: 近<br/>培训年度</li> <li>2023</li> </ul> | (法管理财务司                                                                                                    | 信息变更<br>工作5<br>通过方式<br>网络培训               | 人员调转<br>单位<br>通过状态<br>已通过 | 高端人才申报<br>通过时间<br>2023-06-05                                                                                                    | 守信申服<br>已获学分<br>92.9                  | 申请记录汇总 8<br>专业课学分<br>61.1                      | <b>账户与安全</b><br>公需课学分<br>31.8       |
| <b>办单位: 国家机关事</b>                                                                 | <ul> <li>(ア) 6) く (ム)</li> <li>(芬管理财务司)</li> <li>(建築教育)</li> <li>(件号码:<br/>培训等级)</li> <li>(村号码:<br/>市初级)</li> <li>中初级)</li> </ul> | <b>信息变更</b><br>工作<br>通过方式<br>网络培训<br>网络培训 | 人员调转 单位 通过状态 已通过 已通过      | 高端人才申报<br>通过时间<br>2023-06-05<br>2022-07-02                                                                                                    | 守信申报       已获学分       92.9       93.2 | 申請记录汇总     冬       专业课学分       61.1       62.2 | <b>账户与安全</b><br>公需课学分<br>31.8<br>31 |

| 第六步        | : 查                                                                       | 询                      | 记                       | 录                      |                       |           |      |           |            |              | A STATE OF COLOR     |
|------------|---------------------------------------------------------------------------|------------------------|-------------------------|------------------------|-----------------------|-----------|------|-----------|------------|--------------|----------------------|
| 或者会计人员     | 可以进入                                                                      | 入继                     | 续教                      | <b>牧育系统</b>            | ;, 点击                 | ;"学       | 分    | 查询        | '模块进       | <b>打查询</b> 。 | Since 2002<br>外别远程教育 |
|            | 528 <b>6</b> 84411 1                                                      | 観光明                    | 学分析算                    | 学分查询                   |                       |           |      |           |            |              |                      |
|            | <ul> <li>通酬增煮:</li> <li>1.因数据回传需要一定时间,</li> <li>2.如果网校已经完成学习, </li> </ul> | 请学习完成后<br>成情况为: 非      | 1-2天内查询。<br>通过,请确认是     | 否完成课程评价或联系网校确认是        | 百回传考试状态。              |           |      |           |            |              |                      |
|            | <ul> <li>- 通过记录查询</li> <li>対名</li> <li>身份证明</li> </ul>                    |                        | _                       | 工作单位:                  | _                     |           |      |           |            |              |                      |
|            | 年度                                                                        | 完成情况                   |                         | 学习方式                   | 已获息学分 专业课             | F分 公園課学:  | }    | 通过时间      | \$1        |              |                      |
|            | 2023                                                                      | 通过                     |                         | 网络培训                   | 92.9 61.1             | 31.8      | 20   | 023-06-05 | i#10       |              |                      |
|            | 2022                                                                      | 通过                     |                         | 网络培训                   | 93.2 62.2             | 31        | 20   | 022-07-02 | 详细         |              |                      |
|            | ■重要項用:<br>1.以對原则作業要一定計<br>2.加集局校已经完成学习                                    | 间、调学习》<br>. 完成情况<br>详情 | 81161-2天918<br>1:未通过,第1 | 1月。<br>時以是否完成實程评的或某系列也 | 5歳以及否固作考试れる。          |           |      | ×         |            |              |                      |
| AND STREET | 1週回記录曲約                                                                   | σx                     | <b>6</b> 0              | <b>第</b> 5次 第5395,42   | 项证内容                  | 8.#er     | 38   | 完成状态      |            |              |                      |
|            | 17-0 90<br>##                                                             | 2023                   | 初版                      | 中國财政经济出版<br>社培训中心      | 行政事业单位"六项费<br>管理与案例分析 | 用" 良新来    | 10.7 | BRA       | <u>8</u> 1 |              |                      |
|            | 2023                                                                      | 2023                   | 初级                      | 中國財政退济出版<br>社培训中心      | 企业会计准则解释第12<br>读      | 号解 享時間    | 5.4  | End       | 5 1719     |              |                      |
|            | 2022                                                                      | 2023                   | 初級                      | 中国财政经济出版<br>社培训中心      | 企业成本管理                | 孙洪成       | 12.6 | ERIX      | 2 (1715)   |              |                      |
|            |                                                                           | 2023                   | 初級                      | 中国财政经济出版<br>社场训中心      | 《民法典》解读及法治<br>能力建设(四) | Data Mite | 9.9  | End       |            |              |                      |

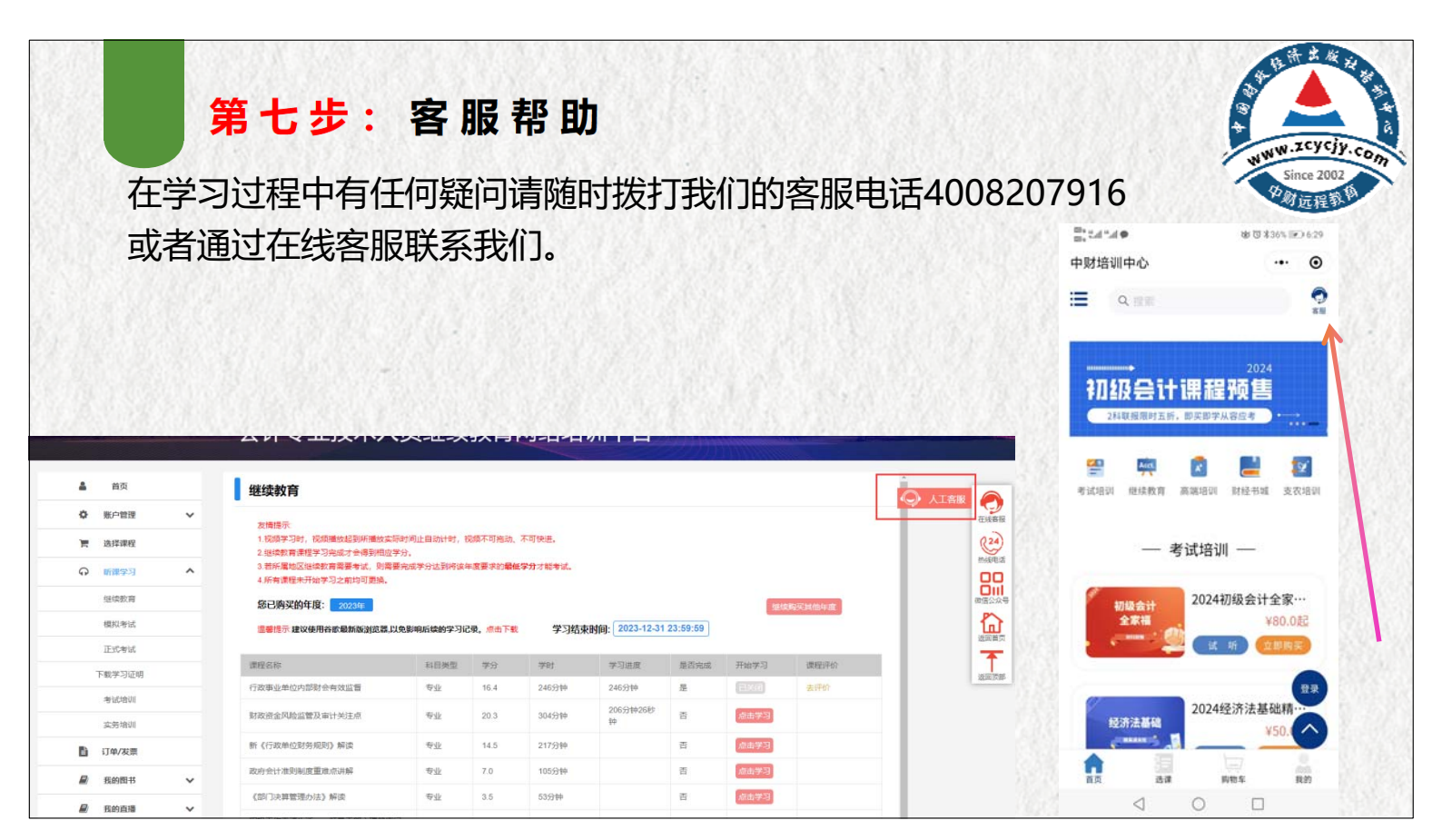

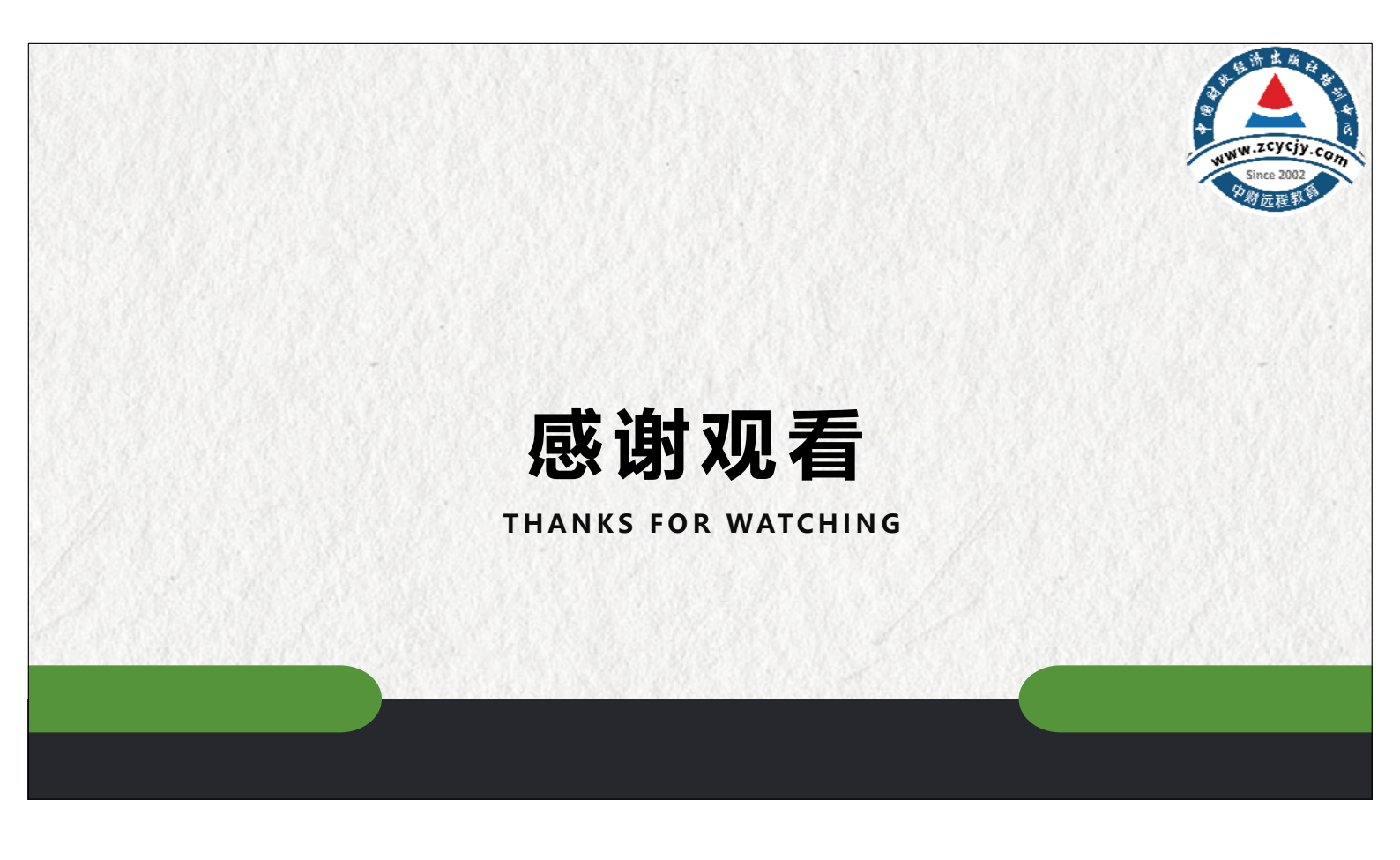